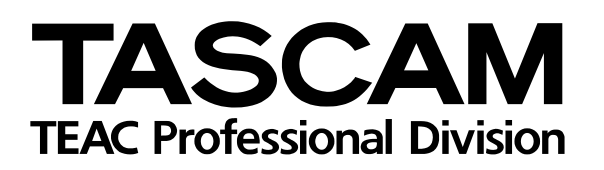

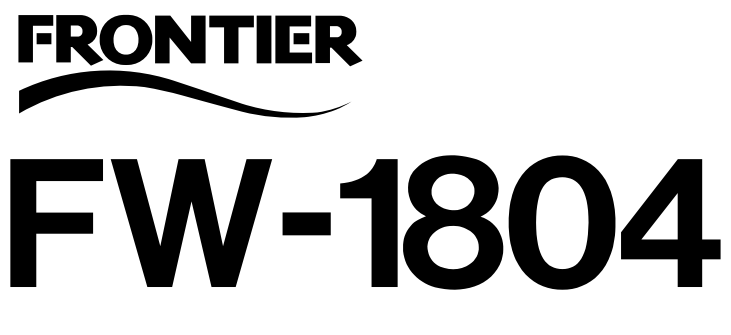

FireWire-Audio-/MIDI-Interface

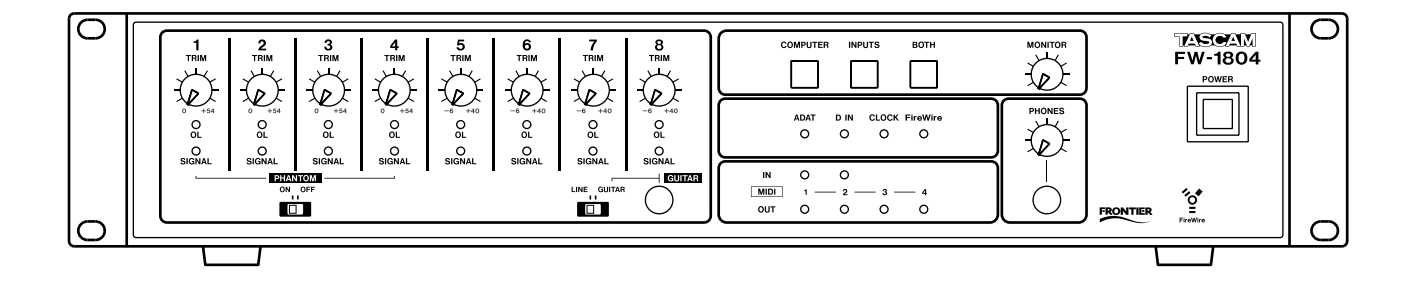

Einrichtungshandbuch

## Inhaltsverzeichnis

| 1 – Bevor Sie loslegen<br>Was Sie über das FW-1804 wissen sollten<br>Monitormischungen herstellen<br>Der IEEE-1394-Standard                                             | 3<br>3<br>3          |
|----------------------------------------------------------------------------------------------------|----------------------|
| 2 – Installation (Windows 2000 und Windows XP)<br>Bevor Sie die Software installieren<br>Systemvoraussetzungen<br>Die Software installieren                             | 5<br>5<br>6          |
| 3 – Installation (Mac OS X 10.2.8 und höher)<br>Bevor Sie die Software installieren<br>Systemvoraussetzungen<br>Die Software installieren                               | 7<br>7<br>7          |
| 4 – Installation (Mac OS 9.2)<br>Bevor Sie die Software installieren<br>Systemvoraussetzungen<br>Die Software installieren<br>OMS einrichten (nur Mac OS vor Version X) | 8<br>8<br>8<br>8     |
| 5 – Kabelverbindungen herstellen<br>MIDI-Verbindungen herstellen<br>Analoge Audioverbindungen herstellen<br>Statusanzeigen<br>Wahl des Systemtakts                      | 10<br>10<br>11<br>11 |

## Was Sie über das FW-1804 wissen sollten

Das FireWire-Interface FW-1804 ergänzt Ihren Computer um hochwertige Audioschnittstellen: Neben acht Analogeingängen und einem Stereo-Analogausgang bietet es acht Digitalein- und -ausgänge (ADAT, optisch) und einen weiteren Stereo-Digitalein- und -ausgang (koaxial), jeweils mit Abtastraten bis 96 kHz bei einer Auflösung von 24 Bit. Daneben verfügt es über zwei MIDI-Eingänge und vier MIDI-Ausgänge (physisch vorhandene Anschlüsse).

Sämtliche Audio- und MIDI-Daten zwischen Computer und FW-1804 werden in beiden Richtungen

Monitormischungen herstellen

über ein einziges mitgeliefertes, 6-poliges IEEE-1394-Kabel übertragen. Einzelheiten zum IEEE-1394-Standard finden Sie weiter unten auf dieser Seite.

#### WICHTIG

Bevor Sie das FW-1804 mit einem Computer verbinden, müssen Sie die erforderlichen Treiber und Hilfsanwendungen auf Ihrem Computer installieren. Näheres dazu siehe "Installation (Windows 2000 und Windows XP)" auf Seite 5, "Installation (Mac OS X 10.2.8 und höher)" auf Seite 7 und "Installation (Mac OS 9.2)" auf Seite 8.

feld bedienen lässt. Damit sind Sie in der Lage, bis zu acht Analogsignale mit den zehn Digitalsignalen zu mischen, die am koaxialen und am optischen Eingang empfangen werden.

Sie können Pegel und Panoramapositionen dieser Eingangssignale einstellen, Kanäle stummschalten und einzeln vorhören und schließlich über den Stereo-Analogausgang ausgeben.

Außerdem können Sie die Ausgangssignale der DAW-Anwendung abhören, die auf dem Computer läuft - entweder einzeln oder zusammen mit den Eingangssignalen.

Beim Mischen von Analogsignalen dienen die **TRIM**-Regler zum Anpassen der Eingangspegel, die sich mit den Übersteuerungs- (OL) und Signalanzeigen (SIGNAL) in jedem Kanalzug kontrollieren lassen.

#### WICHTIG

Wenn Sie Digitalsignale mischen, dürfen Sie nur eine einzige Wordclock-Quelle in Ihrem System verwenden. Befolgen Sie die Anweisungen im Abschnitt "Wahl des Systemtakts " auf Seite 11, um die Wordclock-Quelle einzurichten.

## Der IEEE-1394-Standard

Das IEEE-1394-Protokoll (FireWire) ermöglicht die Datenübertragung mit hoher Geschwindigkeit zwischen Geräten. Aufgrund seiner hohen Bandbreite (bis zu 400 Mbps) eignet es sich – wie im Falle des

Die unten gezeigten drei Funktionstasten dienen zum Auswählen der Signale, die abgehört werden sollen:

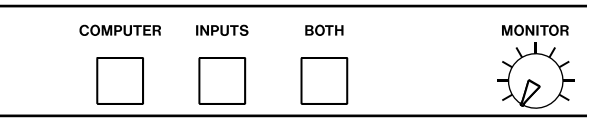

**COMPUTER** wählt die Audiosignale aus, die von der DAW-Anwendung durch die FireWire-Verbindung in den FW-1804 gelangen. Den Pegel dieser Signale stellen Sie mit dem Summenregler der DAW-Anwendung ein. Für die Ausgabe dieser Signale kann der Stereo-Analogausgang ausgewählt werden (über das Kontrollfeld der Software).

INPUTS wählt die Stereomischung aus den analogen, optischen (ADAT) und koaxialen Signalen aus.

**BOTH** erlaubt es, die Computersignale zusammen mit den Eingangssignalen abzuhören.

Um einzelne Kanalfader in Neutralstellung zu bewegen, halten Sie die Umschalttaste auf dem Computer gedrückt, während Sie auf den Regler im Softwaremixer klicken.

Den Pegel am Kopfhörerausgang (PHONES-Anschluss auf der Vorderseite) stellen Sie mit dem PHONES-Regler ein. Für den Abhörpegel am Monitorausgang verwenden Sie den Regler MONITOR.

FW-1804 - ausgezeichnet für mehrkanalige Audioanwendungen.

#### WICHTIG

Dem FW-1804 liegt ein 2 m langes Kabel bei. Wenn Sie ein längeres Kabel benötigen, darf dieses höchstens 4 m lang sein. Verwenden Sie nur Kabel von bester Qualität, um Datenverlust vorzubeugen, der sich durch Aussetzer (Drop-outs) im Audiosignal bemerkbar macht.

In einem IEEE-1394-Netzwerk lassen sich viele Geräte miteinander verbinden. Bei keinem Gerät ist ein elektrischer Abschluss (Terminierung) erforderlich, und die Geräte geben sich im System selbst eindeutig zu erkennen, so dass keine ID-Schalter oder ähnliches gesetzt werden müssen.

Bedenken Sie bitte, dass Sie zwar mehrere IEEE-1394-Geräte über eine Kette miteinander verbinden können; da das FW-1804 aber eine hohe Bandbreite beansprucht, wird die Verkettung mit anderen Geräten mit ziemlicher Sicherheit seine Leistung oder die Leistung anderer Geräte mindern. Wir raten Ihnen deshalb dringend, das FW-1804 allein an einem Bus zu betreiben. Wenn ein Computer über mehr als einen 1394-Anschluss verfügt, bedeutet das nicht, dass jeder Anschluss seinen eigenen Bus hat. Meist hängen alle Anschlüsse am gleichen Bus des Computers. Wenn Sie also weitere IEEE-1394-Geräte nutzen möchten, sollten Sie Ihren Computer unbedingt um eine zusätzliche IEEE-1394-Karte ergänzen, die einen zweiten Bus für Ihre weiteren Geräte bereitstellt.

#### VORSICHT

Schalten Sie immer das FW-1804 und den Computer aus, bevor Sie FireWire-Verbindungen herstellen oder trennen. Wenn Sie sich nicht daran halten, kann Ihr Computer abstürzen oder einfrieren, und Daten können verloren gehen. Für IEEE-1394-Geräte gibt es zwei verschiedene Steckertypen: 6-polige und 4-polige (die 6-poligen liefern normalerweise Versorgungsspannung für Geräte ohne eigene Stromversorgung).

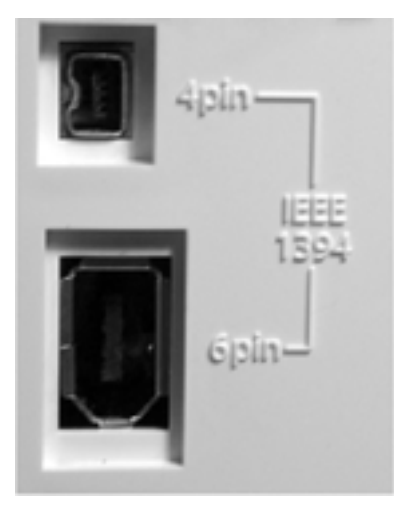

Das mit dem FW-1804 gelieferte Kabel ist mit zwei 6-poligen Steckern versehen, Ihr Computer sollte daher mit einem 6-poligen IEEE-1394-Anschluss ausgestattet sein.

#### WICHTIG

Obwohl eine IEEE-1394-Verbindung gewisse Geräte mit Strom versorgen kann, ist es nicht möglich, das FW-1804 über eine solche Verbindung zu speisen.

#### WICHTIG

Verlassen Sie sich beim Einstecken des Kabels nicht auf Ihr Gefühl, sondern sehen Sie genau hin. Das FW-1804 kann Schaden nehmen, wenn Sie das Kabel mit Gewalt falsch herum einstecken. Wenn Sie die FW-1804-Software auf einem Windows-System wie hier beschrieben installiert haben, stehen Ihnen die Audioprotokolle ASIO 2.0, WDM

## Bevor Sie die Software installieren

Treffen Sie die üblichen Sicherheitsvorkehrungen, wenn Sie das FW-1804 einrichten:

- Schalten Sie alle Geräte aus, bevor Sie die Kabelverbindungen (Computer, Audio und MIDI) herstellen. Einzelheiten zu den Kabelverbindungen siehe "Kabelverbindungen herstellen" auf Seite 10.
- Verbinden Sie das FW-1804 erst dann mit dem Computer, wenn Sie die Software installiert haben.
- Behandeln Sie die beigelegte CD-ROM sorgsam. Eine verschmutzte oder zerkratzte CD-ROM kann

## Systemvoraussetzungen

Ihr Computer sollte die folgenden Eigenschaften haben:

**Minimalanforderung:** Computer mit installiertem Windows 2000 oder Windows XP und einem 6-poligen IEEE-1394-Anschluss (FireWire).

**Empfohlen:** Prozessorgeschwindigkeit, Speicherbedarf usw. richten sich nach den Erfordernissen Ihrer DAW-Anwendung.

#### WICHTIG

Die Software des FW-1804 kann nicht unter Windows 95, Windows 98 oder Windows Me verwendet werden, da diese Betriebssysteme den IEEE-1394-Standard nicht vollständig unterstützen.

Wir empfehlen Ihnen dringend, zunächst die neusten Windows-Ausbesserungen (Service-Packs, Patchs usw.) herunterzuladen und zu installieren.

Zudem sollten Sie sich vergewissern, dass die IEEE-1394-Schnittstelle in Ihrem Computer auch aktiviert ist. Die Schnittstelle sollte die OHCI-Richtlinien erfüllen. Um dies zu überprüfen, rechtsklicken Sie auf dem Desktop auf *Arbeitsplatz* und wählen Sie *Eigenschaften*. Wählen Sie die Registerkarte *Hardware* und klicken Sie auf *Geräte-Manager*.

Sie sollten einen Eintrag mit der Bezeichnung IEEE 1394 Bus Host Controller sehen. Klicken Sie auf das Pluszeichen daneben (+), um den Baum zu erweitern. (MME) und GSIF2 einschließlich MIDI auf Kernelebene zur Verfügung.

vom Computer nicht gelesen werden, und die Software lässt sich nicht installieren. Wenn die CD unlesbar wird, können Sie sie kostenpflichtig nachbestellen, die Software und Dokumentation steht jedoch auch auf der Tascam-Website zum Download bereit.

• Versuchen Sie nicht, die CD-ROM auf einem Audio-CD-Player abzuspielen, Hörschäden und Schäden an Ihren Lautsprechern können die Folge sein.

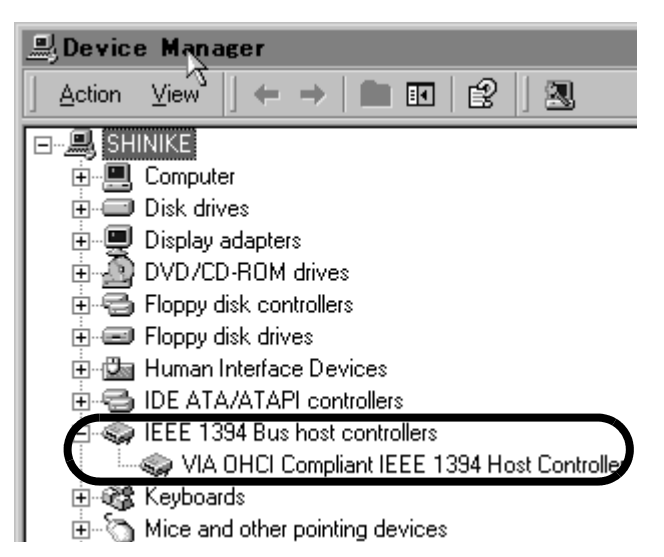

Der in Ihrem System eingebaute Controller sollte wie oben dargestellt erscheinen, ohne Fragezeichen oder Kreuze neben oder über dem Symbol.

- 🗄 🧠 IEEE 1394 Bus host controllers
- 🛄 🧠 🐝 VIA OHCI Compliant IEEE 1394 Host Controller

Das Beispiel oben zeigt einen deaktivierten Controller (mit einem Kreuz darüber). Um ihn zu aktivieren, doppelklicken Sie auf das Controller-Symbol. Wählen Sie aus dem erscheinenden *Eigenschaften*-Feld die Registerkarte *Allgemein* und klicken Sie dort auf *Gerät aktivieren*. Folgen Sie den Anweisungen auf dem Bildschirm, um das Gerät zu aktivieren.

| I Compliant II      | EE 1394 Host Gontroller Prop ?                |
|---------------------|-----------------------------------------------|
| Driver Resourc      | es]                                           |
| VIA OHCI Compl      | iant IEEE 1394 Host Controller                |
| Device type:        | IEEE 1394 Bus host controllers                |
| Manufacturer:       | VIA                                           |
| Location            | Location 3 (PCI bus 0, device 10, function 0) |
| e status            |                                               |
| device is disabled. | (Code 22)                                     |
| Enable Device to    | enable this device.                           |
|                     |                                               |
|                     | ×                                             |
|                     | Enable Device                                 |
| usagec              |                                               |
| use this device (d  | sable)                                        |
|                     | OK Cancel                                     |
|                     | Usage:                                        |

Gerätekonflikte, die an Fragezeichen im Geräte-Manager zu erkennen sind, sprengen den Rahmen dieser Anleitung. Informationen darüber sollten in der Dokumentation des Mainboard- oder Karten-Herstellers zu finden sein. Wenn Gerätekonflikte auftreten, müssen möglicherweise die Treiber erneut installiert werden, bevor die IEEE-1394-Schnittstelle sich erfolgreich aktivieren lässt.

Obwohl dieses Produkt mit normal konfigurierten Computern, die den oben aufgeführten Anforderungen entsprechen, getestet wurde, können wir nicht garantieren, dass alles wie gewünscht funktioniert, selbst dann nicht, wenn der Computer die Anforderungen erfüllt. Dies ist auf unterschiedliche Computerarchitekturen und -implementierungen zurückzuführen.

## **Die Software installieren**

Der Installationsvorgang ist für Windows 2000 und Windows XP praktisch gleich.

Es gibt nur ein Installationsprogramm für beide Betriebssysteme, nämlich die Datei FW1804\_WIN\_x\_yy.EXE (wobei x und yy für die Versionsnummer der Software stehen).

#### WICHTIG

Vergewissern Sie sich auf der Tascam-Website, dass Sie die neueste Software-Version für das FW-1804 besitzen. Falls erforderlich, laden Sie eine neuere Version herunter und installieren Sie diese anstelle der Version auf der CD.

- 1 Vergewissern Sie sich, dass das FW-1804 NICHT mit dem Computer verbunden ist. Verbinden Sie das FW-1804 mit dem Stromnetz, aber schalten Sie es noch nicht ein.
- 2 Beenden Sie alle anderen Anwendungen auf Ihrem Computer, einschließlich aller Viren-Schutzprogramme.
- **3** Doppelklicken Sie auf das Installationsprogramm, um es auszuführen.
- **4 Klicken Sie auf die Schaltfläche** *Weiter***.** Das Dialogfeld *Welcome* wird angezeigt.

#### 5 Klicken Sie auf die Schaltfläche Next.

Die Treiberdateien werden auf Ihre Festplatte installiert.

Möglicherweise werden Sie darauf hingewiesen, dass die Software, die Sie installieren möchten, über keine digitale Signatur verfügt. Klicken Sie einfach auf *Trotzdem mit der Installation fortfahren*.

- 6 Starten Sie Ihren Computer neu, falls Sie dazu aufgefordert werden.
- 7 Sie können das FW-1804 jetzt mit dem Computer verbinden und einschalten.

Das Plug-and-Play-System von Windows erkennt das FW-1804 und startet den Hardware-Assistenten, der die erforderlichen Dateien selbst findet.

8 Wenn Sie aufgefordert werden, wählen Sie die Option *Software automatisch installieren*.

Ignorieren Sie mögliche Hinweise zu digitalen Zertifikaten usw. und wählen Sie *Trotzdem mit der Installation fortfahren*.

Dieser Plug-and-Play-Vorgang ist nach etwa einer Minute abgeschlossen.

Die Treiber sind jetzt installiert und das FW-1804 ist einsatzbereit.

## Bevor Sie die Software installieren

Treffen Sie die üblichen Sicherheitsvorkehrungen, wenn Sie das FW-1804 einrichten:

- Schalten Sie alle Geräte aus, bevor Sie die Kabelverbindungen (Computer, Audio und MIDI) herstellen. Einzelheiten zu den Kabelverbindungen siehe "Kabelverbindungen herstellen" auf Seite 10.
- Verbinden Sie das FW-1804 erst dann mit dem Computer, wenn Sie die Software installiert haben.
- Behandeln Sie die beigelegte CD-ROM sorgsam. Eine verschmutzte oder zerkratzte CD-ROM kann

vom Computer nicht gelesen werden, und die Software lässt sich nicht installieren. Wenn die CD unlesbar wird, können Sie sie kostenpflichtig nachbestellen, die Software und Dokumentation steht jedoch auch auf der Tascam-Website zum Download bereit.

• Versuchen Sie nicht, die CD-ROM auf einem Audio-CD-Player abzuspielen, Hörschäden und Schäden an Ihren Lautsprechern können die Folge sein.

## Systemvoraussetzungen

Ein Macintosh G3 oder G4 (einschließlich iMac, eMac, iBook usw.) mit einem FireWire-Anschluss und Mac OS X 10.2.8 oder höher. Prozessorgeschwindigkeit, Speicherbedarf usw. richten sich nach den Erfordernissen Ihrer DAW-Anwendung.

Bevor Sie mit der Installation beginnen, vergewissern Sie sich, dass das FW-1804 vom Computer getrennt und ausgeschaltet ist.

## Die Software installieren

Die OS X-Imagedatei kann direkt von der CD installiert werden. Falls auf der Tascam-Website eine neuere Version verfügbar ist, laden Sie diese herunter. Innerhalb der Imagedatei gibt es zwei Installationspakete, eines zum Installieren und eines zum Entfernen der FW-1804-Software.

- 1 Doppelklicken Sie auf das Paket Installer.
- 2 Geben Sie Namen und Passwort eines Administrators ein, falls Sie dazu aufgefordert werden.
- **3** Folgen Sie den Anweisungen auf dem Bildschirm, um die Software zu installieren.
- 4 Falls erforderlich, starten Sie Ihren Computer neu.

Wenn Sie nach dem Neustart das FW-1804 mit dem Computer verbinden, wird es vom System erkannt.

#### WICHTIG

Mit diesen Treibern kann das FW-1804 unter keiner Mac OS-Version vor 10.2.8 betrieben werden.

Vergewissern Sie sich auf der Tascam-Website, dass Sie die neueste Software-Version für das FW-1804 besitzen. Falls erforderlich, laden Sie eine neuere Version herunter und installieren Sie diese anstelle der Version auf der CD.

Wie Sie das Kontrollfeld bedienen, um die Ein- und Ausgänge von Core Audio (dem Audiosystem von OS X) für Ihre DAW-Anwendung und andere Optionen einzurichten, ist im Benutzerhandbuch beschrieben.

5 Um den bevorzugten Audioein- und -ausgang zu wählen, klicken Sie im *Apfelmenü* auf *Systemeinstellungen* und anschließend im Abschnitt *Hardware* auf das *Ton-*Symbol.

> Sie können auch die Audio-MIDI-Konfiguration des Betriebssystems nutzen, um interne Pegel einzustellen und MIDI-Optionen einzurichten.

#### WICHTIG

OMS und FreeMIDI werden unter OS X nicht benötigt, da das FW-1804 die CoreMIDI-Merkmale von OS X nutzt, um die MIDI-Funktionen des FW-1804 systemweit zur Verfügung zu stellen.

## Bevor Sie die Software installieren

Treffen Sie die üblichen Sicherheitsvorkehrungen, wenn Sie das FW-1804 einrichten:

- Schalten Sie alle Geräte aus, bevor Sie die Kabelverbindungen (Computer, Audio und MIDI) herstellen. Einzelheiten zu den Kabelverbindungen siehe "Kabelverbindungen herstellen" auf Seite 10.
- Verbinden Sie das FW-1804 erst dann mit dem Computer, wenn Sie die Software installiert haben.
- Behandeln Sie die beigelegte CD-ROM sorgsam. Eine verschmutzte oder zerkratzte CD-ROM kann

vom Computer nicht gelesen werden, und die Software lässt sich nicht installieren. Wenn die CD unlesbar wird, können Sie sie kostenpflichtig nachbestellen, die Software und Dokumentation steht jedoch auch auf der Tascam-Website zum Download bereit.

 Versuchen Sie nicht, die CD-ROM auf einem Audio-CD-Player abzuspielen, Hörschäden und Schäden an Ihren Lautsprechern können die Folge sein.

Das FW-1804 kann unter keiner Mac OS-Version vor 9.2

Vergewissern Sie sich auf der Tascam-Website, dass Sie

die neueste Software-Version für das FW-1804 besitzen.

Falls erforderlich, laden Sie eine neuere Version herunter und installieren Sie diese anstelle der Version auf

WICHTIG

der CD.

betrieben werden.

#### Systemvoraussetzungen

Ein Macintosh G3 oder G4 (einschließlich iMac, eMac, iBook usw.) mit einem FireWire-Anschluss und Mac OS 9.2 oder höher. Prozessorgeschwindigkeit, Speicherbedarf usw. richten sich nach den Erfordernissen Ihrer DAW-Anwendung.

Bevor Sie mit der Installation beginnen, vergewissern Sie sich, dass das FW-1804 vom Computer getrennt und ausgeschaltet ist.

## **Die Software installieren**

Auf der CD-ROM (oder dem heruntergeladenen CD-Image) gibt es zwei Pakete: eines für OS X und eines für OS 9.2.

1 Legen Sie die CD-ROM in das Laufwerk des Computers und ziehen Sie das OS-9-Installationsprogramm auf Ihre Festplatte (oder laden

#### OMS einrichten (nur Mac OS vor Version X)

Viele Anwendungen benötigen für die MIDI-Implementierung das OMS. OMS (Open Music System) ist ein Standard für die MIDI-Umsetzung auf dem Macintosh. Wenn Sie die MIDI-Funktionen des FW-1804 nutzen wollen (MIDI-Daten senden und empfangen), müssen Sie das OMS installieren. Ausgenommen hiervon ist Digital Performer, das Free MIDI verwendet. Die Treiber unterstützen OMS und Free MIDI unabhängig voneinander.

So richten Sie OMS für das FW-1804 ein:

1 Starten Sie zunächst das OMS-Installationsprogramm. Sie eine neuere Version von der Tascam-Website herunter, falls vorhanden).

- **2** Doppelklicken Sie auf das Installationsprogramm und folgen Sie den Anweisungen.
- **3** Verbinden Sie das FW-1804 mit dem Computer. Sobald das FW-1804 angeschlossen und eingeschaltet ist, findet das System die Treiber selbständig.

Wenn Sie keine aktuelle Version des OMS haben, können Sie sie kostenlos unter www.opcode.com herunterladen.

- 2 Suchen Sie den Ordner *FW-1804 Drivers*, der vom FW-1804-Installationsprogramm auf dem Schreibtisch angelegt wurde. Suchen Sie in diesem Ordner den FW-1804-OMS-Treiber.
- **3** Ziehen Sie den FW-1804-OMS-Treiber mit der Maus in den OMS-Unterordner Ihres System-Ordners.

Ziehen Sie diese Datei **nicht** in den Opcode-Ordner auf Ihrer Festplatte, da es sonst zu Fehlfunktionen kommt.

4 Starten Sie Ihren Computer neu.

- 5 Verbinden Sie das FW-1804 nun mit dem Computer, schalten Sie es ein und starten Sie das OMS-Setup-Programm (welches sich im Opcode-Ordner Ihrer Festplatte befindet).
- 6 Wählen Sie im Menü *File* den Eintrag *New Studio Setup*.

Wenn Sie aufgefordert werden, einen seriellen Anschluss (Modem oder Drucker) auszuwählen, lassen Sie beide Optionen deaktiviert. Klicken Sie auf *Yes*, um fortzufahren.

OMS wird nun alle an Ihren Computer angeschlossenen MIDI-Ein- und Ausgänge überprüfen und für die erkannten MIDI-Ports OMS-Instrumente erstellen. Wenn das Setup beendet ist, sollte eine Liste aller angeschlossenen MIDI-Ein- und Ausgänge angezeigt werden. Zumindest sollten Sie zwei zum FW-1804 gehörende Symbole sehen: eines für den FW-1804 selbst und eines für den MIDI-Anschluss des FW-1804 (einschließlich des virtuellen MIDI-Steueranschlusses, dessen Daten über die IEEE-1394-Schnittstelle übertragen werden).

Sobald das OMS-Setup erfolgreich abgeschlossen ist, können Sie damit fortfahren, das FW-1804 für die gewünschte Anwendung einzurichten. Weitere Einzelheiten finden Sie in der gesonderten Dokumentation Ihrer Anwendung und im Benutzerhandbuch des FW-1804. Schalten Sie immer zuerst alle Geräte aus, bevor Sie Kabelverbindungen mit dem FW-1804 herstellen oder trennen.

Beim Einschalten sollten Sie stets die Reihenfolge von der Quelle zum Ziel einhalten, also das Monitor-(Abhör-)system zuletzt einschalten. Beim Ausschal-

## **MIDI-Verbindungen herstellen**

Um MIDI-Instrumente, Controller usw. anzuschließen, verbinden Sie den **MIDI OUT**-Anschluss des jeweiligen Geräts mit einem der **MIDI IN**-Anschlüsse des FW-1804. ten ist die Reihenfolge genau umgekehrt: Erst das Monitorsystem und dann die anderen Geräte. Sie vermeiden dadurch Schaltgeräusche, die zu Hörschäden und zu Schäden an Ihren Lautsprechern führen können.

Den zugehörigen **MIDI OUT**-Anschluss des FW-1804 verbinden Sie mit dem entsprechenden **MIDI IN**-Anschluss des externen MIDI-Geräts.

## Analoge Audioverbindungen herstellen

Die **MIC**-Anschlüsse können mit Phantomspeisung (48 Volt) versehen werden. Auf der Gerätefront finden Sie einen Schalter, mit dem sich diese Phantomspeisung für die Kanäle 1–4 ein- oder ausschalten lässt.

Zudem können Sie den **LINE**-Eingang von Kanal **8** umschalten, um eine elektrische Gitarre oder einen E-Bass direkt anzuschließen.

#### VORSICHT

Wenn Sie die Phantomspeisung einschalten, achten Sie immer darauf, dass mit den XLR-Anschlüssen keine Geräte verbunden sind, die durch eine solche Spannung beschädigt werden können.

Schließen Sie niemals ein Mikrofon an das FW-1804 an, solange die Phantomspeisung aktiviert ist. Das Gleiche gilt beim Trennen der Verbindung. Sie könnten sonst das Mikrofon beschädigen.

Schließen Sie außerdem niemals dynamische Mikrofone über unsymmetrische Kabelverbindungen an phantomgespeiste Eingänge an.

Analoggeräte zur Signalbearbeitung wie Kompressoren usw. können Sie über die **INSERT**-Buchsen in die Kanäle **1** bis **4** einfügen. Verwenden Sie dazu ein Y-Kabel mit einer 6,3-mm-Stereoklinke (Spitze = Send, Ring = Return) und zwei 6,3-mm-Monoklinken.

Die folgende Tabelle fasst die Eigenschaften der Anschlüsse noch einmal zusammen:

#### Mikrofoneingänge 1–4 (XLR, symmetrisch)

| Anschlüsse           | 4 x XLR, 3-polig (kombiniert mit Klinke, |
|----------------------|------------------------------------------|
|                      | 1 = Masse, 2 = Heiß, 3 = Kalt)           |
| Eingangsimpedanz     | 2 kOhm                                   |
| Eingangspegelbereich | –57 dBu (TRIM = max) bis                 |
|                      | –3 dBu (TRIM = min)                      |
| max. Eingangspegel   | +13 dBu                                  |
| Phantomspeisung      | +48 V, schaltbar                         |
|                      |                                          |

#### Mikrofoneingänge 1–4 (Klinke, symmetrisch)

| Anschlüsse           | 4 x 6,3-mm-Klinke (kombiniert mit XLR, |
|----------------------|----------------------------------------|
|                      | Spitze = Heiß (+), Ring = Kalt (-),    |
|                      | Hülse = Masse)                         |
| Eingangsimpedanz     | 10 kOhm                                |
| Eingangspegelbereich | –43 dBu (TRIM = max) bis               |
|                      | –11 dBu (TRIM = min)                   |
| max. Eingangspegel   | +27 dBu                                |
|                      |                                        |

#### Lineeingänge 5–8 (symmetrisch)

| Anschlüsse           | $4 \times 6,3$ -mm-Klinke (Spitze = Heiß (+), |
|----------------------|-----------------------------------------------|
|                      | Ring = Kalt (–), Hülse = Masse)               |
| Eingangsimpedanz     | 15 kOhm                                       |
| Eingangspegelbereich | –42 dBu (TRIM = max) bis                      |
|                      | –4 dBu (TRIM = min)                           |
| max. Eingangspegel   | +20 dBu                                       |

#### Gitarreneingang (Eingang 8, unsymmetrisch)

| Anschluss            | 6,3-mm-Klinke (Spitze = Heiß (+), |
|----------------------|-----------------------------------|
|                      | Hülse = Masse)                    |
| Eingangsimpedanz     | 680 kOhm                          |
| Eingangspegelbereich | –44 dBu (TRIM = max) bis          |
|                      | –2 dBu (TRIM = min)               |
| max. Eingangspegel   | +18 dBu                           |

100 Ohm

-2 dBu

+14 dBu

100 kOhm

–2 dBu +14 dBu

4 x 6,3-mm-Stereoklinke (Spitze =

Send, Ring = Return, Hülse = Masse)

#### Einschleifwege 1–2 (unsymmetrisch)

| Anschlüsse                                                                                             |  |
|----------------------------------------------------------------------------------------------------|--|
| Send<br>Impedanz<br>Nominalpegel<br>Maximalpegel<br>Return<br>Impedanz<br>Nominalpegel<br>Maximalpegel |  |
|                                                                                                    |  |

#### Analog-Summenausgang (symmetrisch)

| Anschlüsse   | 2 x 6,3-mm-Klinke (Spitze = Heiß (+), |
|--------------|---------------------------------------|
|              | Ring = Kalt (-), Hülse = Masse)       |
| Impedanz     | 100 Ohm                               |
| Nominalpegel | +4 dBu                                |
| Maximalpegel | +20 dBu                               |
|              |                                       |

## Statusanzeigen

Die vier grünen Statusanzeigen informieren über:

| <br>ADAT | D IN | CLOCK | FireWire |
|----------|------|-------|----------|
| 0        | 0    | 0     | 0        |
|          |      |       |          |

ADAT den 8-kanaligen optischen Eingang,

**D IN** den Stereo-Digitaleingang (SPDIF) über die Koaxialanschlüsse oder über den optischen Eingang, wenn dieser im Kontrollfeld als SPDIF-Quelle gewählt ist,

CLOCK den Systemtakt,

## Wahl des Systemtakts

Wenn Sie mit Digitalsignalen arbeiten, dürfen Sie nur eine einzige Wordclock-Quelle für die Synchronisation Ihres Systems verwenden.

Das FW-1804 kann als Clockmaster für das gesamte System dienen oder einem externen Taktsignal folgen, das zusammen mit dem Audiosignal an einem der Digitaleingänge oder am Anschluss **WORD IN** empfangen wird. FireWire die IEEE-1394-Verbindung.

Wenn diese Anzeigen leuchten, sind die entsprechenden Verbindungen hergestellt und das Signal wird korrekt empfangen.

Eine blinkende FireWire-Anzeige deutet auf einen Fehler in der IEEE-1394-Verbindung hin.

Keine Anzeige bedeutet "keine Verbindung" mit Ausnahme von **CLOCK**. Wenn eine der anderen drei Anzeigen schnell blinkt, liegt ein Eingangsfehler vor. Langsames Blinken weist auf ein Synchronisationsproblem hin.

Clockquelle und Samplingfrequenz werden über das Kontrollfeld eingestellt:

| Footswitch Message        | Audio Lafency                         |
|---------------------------|---------------------------------------|
| Nertlick dwite celect )   | • 32 64 128 256 512 1024 2048         |
| Ditock Source             | Auto<br>Ston Marr                     |
| Sangle Rate<br>410 L/Hz 💌 | OVR Treated (dBFS)                    |
| In Sync                   | Compensate for Converter Delays 54040 |
|                           | - Unit Versions                       |

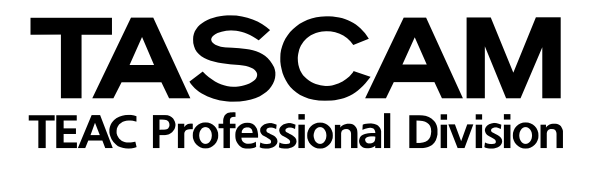

# **FW-1804**

| TEAC CORPORATION<br>Phone: (0422) 52-5082                 | 3-7-3, Nakacho, Musashino-shi, Tokyo 180-8550, Japan                                      |
|-----------------------------------------------------------|-------------------------------------------------------------------------------------------|
| TEAC AMERICA, INC.<br>Phone: (323) 726-0303               | 7733 Telegraph Road, Montebello, California 90640                                         |
| TEAC CANADA LTD.<br>Phone: 905-890-8008 Facsimile: 905-89 | D-9888 5939 Wallace Street, Mississauga, Ontario L4Z 1Z8, Canada                          |
| TEAC MEXICO, S.A. De C.V<br>Phone: 5-851-5500             | Campesinos No. 184, Colonia Granjes Esmeralda, Delegaacion Iztapalapa CP 09810, Mexico DF |
| TEAC UK LIMITED<br>Phone: 01923-819699                    | 5 Marlin House, Croxley Business Park, Watford, Hertfordshire. WD1 8TE, U.K.              |
| TEAC EUROPE GmbH<br>Phone: 0611-71580                     | Bahnstrasse 12, 65205 Wiesbaden-Erbenheim, Germany                                        |
| TEAC FRANCE S. A.<br>Phone: 01.42.37.01.02                | 17 Rue Alexis-de-Tocqueville, CE 005 92182 Antony Cedex, France                           |
| TEAC ITALIANA S.p.A.<br>Phone: 02-66010500                | Via C. Cantù 11, 20092 Cinisello Balsamo, Milano, Italy                                   |